АрсеналВидео – Arsenalvideo.by

Инструкция по подключению устройств к облачному сервису. Hiwatch, Hikvision

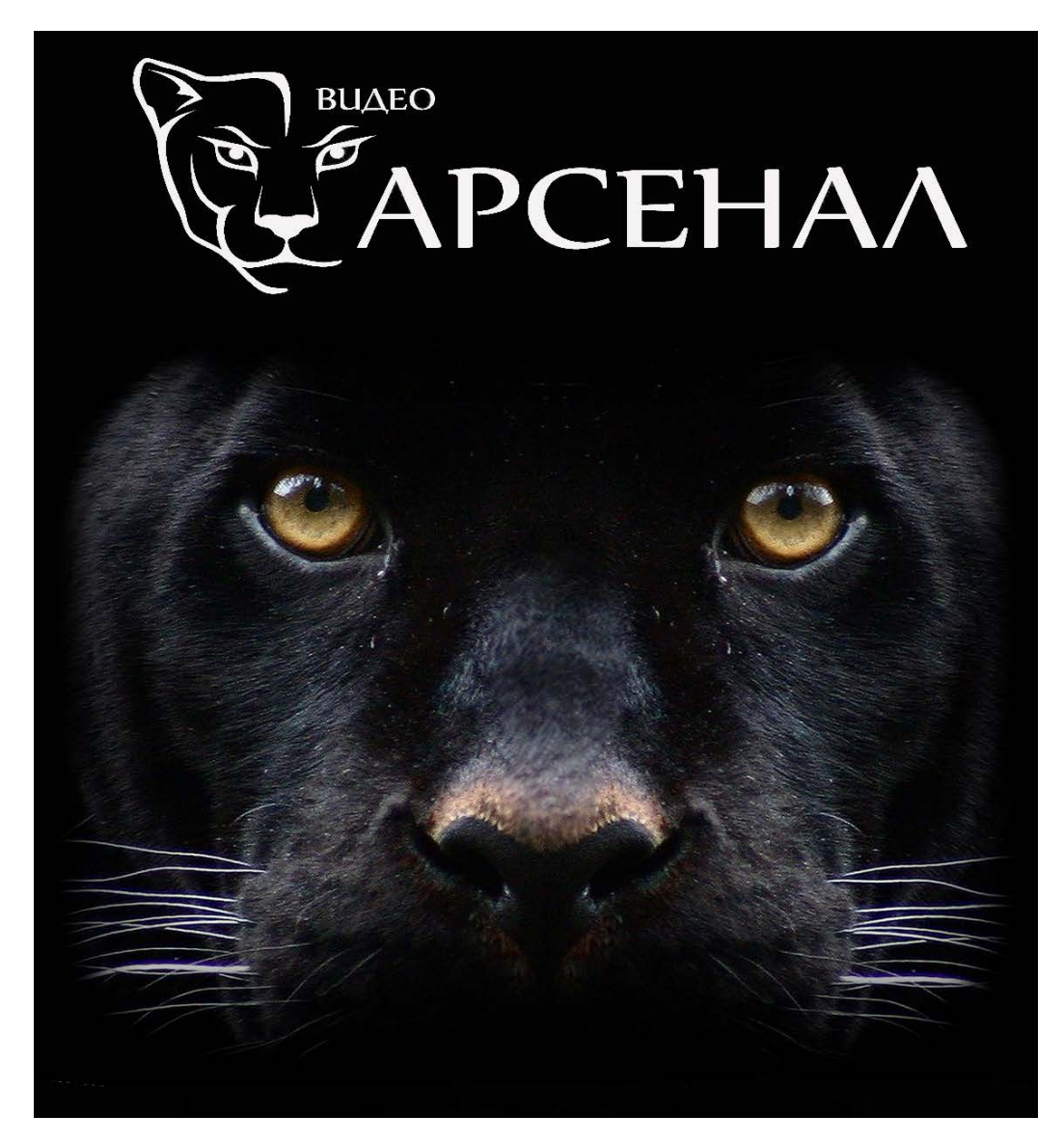

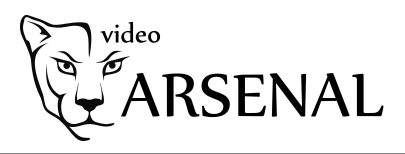

# Подключение устройств к облачному сервису Hik-connect/Guarding-vision

Перед началом настройки обращаем внимание, что в зависимости от версий прошивок, названия пунктов меню в вашем устройстве могут отличаться от приведенных в инструкции. Логика настройки сервиса при этом не меняется.

1)Для начала, убедитесь что статус облачного сервиса «В сети»

Для этого прописываем корректные параметры сети — IP, маску, шлюз и адреса DNS

| Н          | Watch                  | Просмотр Архи        | в Изобр.                 | Настройки |  |
|------------|------------------------|----------------------|--------------------------|-----------|--|
| Ţ          | Локальный<br>Система   | TCP/IP DDNS Порт     | NAT                      |           |  |
| Ð          | Сеть                   | Тип NIC              | 10M/100M/1000M Auto      | <b>_</b>  |  |
|            | Базовые настройки      |                      | DHCP                     |           |  |
|            | Доп. настройки         | IPv4 Адрес           | 172.16.2.32              |           |  |
| <u>Q</u> . | Видео и Аудио          | IPv4 Маска подсети   | 255.255.255.0            |           |  |
| 1          | изображение            | IPv4 Шлюз            | 172.16.2.1               |           |  |
| Ë          | По событию             | IPv6 Адрес           | fe80::1a68:cbff:fe8f:1ee |           |  |
| B          | Хранение               | Шлюз IPv6            |                          |           |  |
| Fo         | Обнаружение автомобиля | МАС адрес            | 18:68:cb:8f:01:ee        |           |  |
| 6          | VCA                    | MTU                  | 1500                     |           |  |
|            |                        | DNS сервер           |                          |           |  |
|            |                        |                      | DNS автоматически        |           |  |
|            |                        | Предпочт DNS сервер  | 8.8.8.8                  |           |  |
|            |                        | Альтернат DNS сервер | 8.8.4.4                  |           |  |
|            |                        | L                    |                          |           |  |
|            |                        | 🖹 Сохранить          |                          |           |  |
|            |                        |                      |                          |           |  |
|            |                        |                      |                          |           |  |

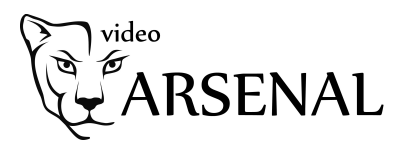

Не забываем указать корректный часовой пояс и актуальные дату и время

Теперь можем переходить к настройке облака.

Если прошивка последняя, то менять адрес не требуется. Если по каким то причинам устройство не подключается, пропишите следующие адреса серверов:

Для устройств **Hikvision**:

dev.rus.hik-connectru.com, либо litedev.rus.hik-connectru.com

Для устройств HiWatch

dev.guardingvisionru.com, либо litedev.guardingvisionru.com

| н         | Watch                  | Просмотр Архив              | Изобр.       | Настройки  |
|-----------|------------------------|-----------------------------|--------------|------------|
| Ģ         | Локальный              | Email Платформы доступа     | HTTPS Другое |            |
| •••       | Система                | 👿 Вкл.                      |              |            |
| G         | Сеть                   | Режим доступа платфор Cloud | облака Р2Р   | •          |
|           | Базовые настройки      | Адрес сервера               |              | Изменить 🗹 |
|           | Доп. настройки         | Статус регистрации В сети   | 4            | <b>_</b>   |
| <u>Q.</u> | Видео и Аудио          |                             | <b>•</b>     |            |
| 1         | изображение            | 🖹 Сохранить                 |              |            |
| 圁         | По событию             |                             |              |            |
| B         | Хранение               |                             |              |            |
| Fo        | Обнаружение автомобиля |                             |              |            |
| 6         | VCA                    |                             |              |            |
|           |                        |                             |              |            |
|           |                        |                             |              |            |
|           |                        |                             |              |            |
|           |                        |                             |              |            |

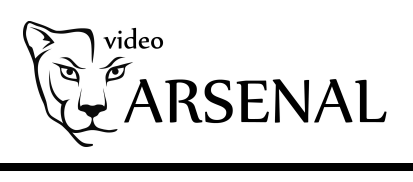

| Просмотр                                              |          | Архив  |                      |        | Журна | л              |        | Настр | ойки     |       |       |     | 💄 admin         | 🛶 Выход |
|-------------------------------------------------------|----------|--------|----------------------|--------|-------|----------------|--------|-------|----------|-------|-------|-----|-----------------|---------|
| Локальные настр. Окальные настр.                      | <b>^</b> | TCP/IP | Порт                 | DDNS   | PPPoE | SNMP           | 802.1X | QoS   | FTP      | UPnP™ | Email | NAT | PlatForm Access | HTTPS   |
| 🎡 Основная конфигу                                    | рация    |        | Вкл.                 |        |       |                |        |       |          |       |       |     |                 |         |
| Расшир конфигура<br>© Сис.                            | ция ^    | Ста    | доступа<br>тус регис | трации | Онл   | ако Р2Р<br>айн |        |       | <b>•</b> |       |       |     |                 |         |
| <ul> <li>Сеть</li> <li>Видео/Аудио</li> </ul>         |          |        |                      |        |       |                |        |       |          |       |       |     |                 |         |
| <ul> <li>изображение</li> <li>безопасность</li> </ul> |          | -      |                      |        |       |                |        |       |          |       |       |     |                 | Coxp.   |
| <ul> <li>События</li> <li>События СМАРТ</li> </ul>    | -        |        |                      |        |       |                |        |       |          |       |       |     |                 |         |
| <ul> <li>Событие SMART</li> <li>Хранилище</li> </ul>  |          |        |                      |        |       |                |        |       |          |       |       |     |                 |         |
|                                                       |          |        |                      |        |       |                |        |       |          |       |       |     |                 |         |

2)Регистрируем учетную запись на сайте i.hik-connectru.com либо i.ezvizru.com

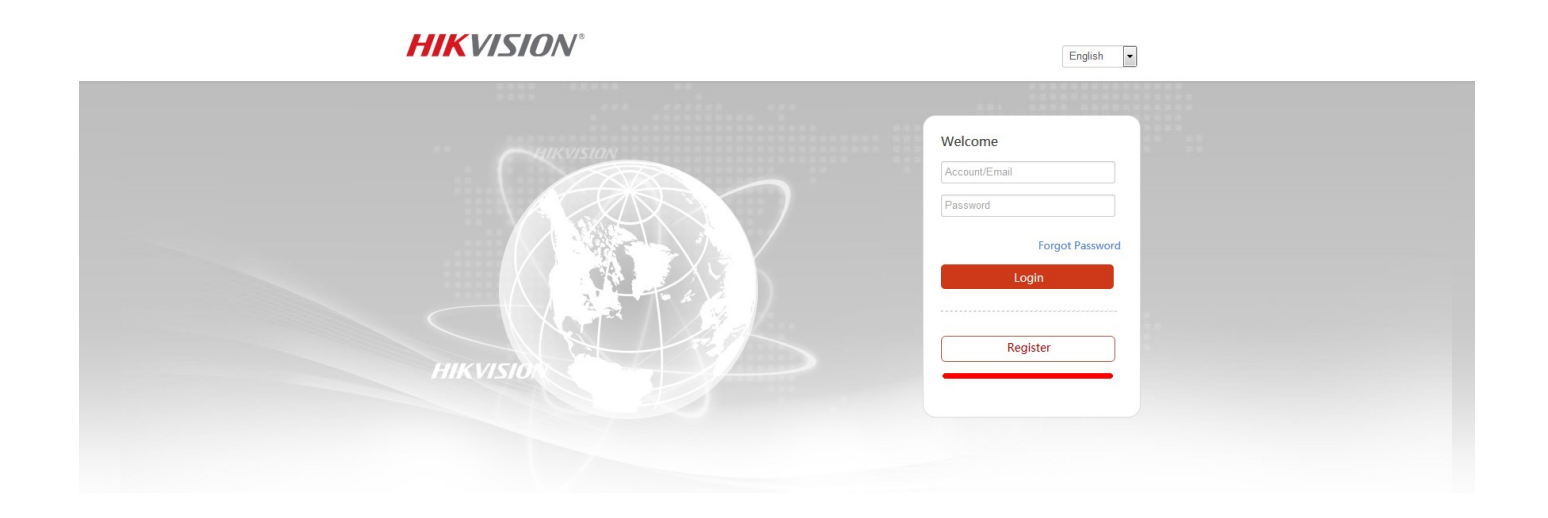

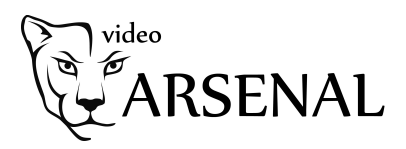

3)Рекомендуем добавлять устройство по серийному номеру,

DS-72xxABXY/SN123456789ABCD123456789ABCD (вводим блок из 9 цифр)

На новых устройствах формат серийного номера изменился. Одна буква и 8 цифр, например **C12345678** 

|                              | Управление уст      | po           |                 |         |             | Добав |
|------------------------------|---------------------|--------------|-----------------|---------|-------------|-------|
| правление устройством        | Домен Устро         | Серийный ном | IP/Номер порта. | Состоян | Операции ус | тройс |
|                              | 446276665           | 446276665    | 85.114.6.18     |         |             |       |
| Другие устройства            | 501556053           | 501556053    | 85.114.6.18/80  | Оффлайн | / to Pa     |       |
| _                            | Добавить устройство |              |                 |         | / m 🗈       |       |
| 22                           | Серийный номе       |              | Пои             | іск     | × 🖮 🖻       |       |
| осмотреть мои общие<br>видео |                     |              |                 | Отмена  | × 🛍 🖻       |       |
|                              | 839308775           | 839308775    | 85.114.6.18/80  | Оффлайн | / to Pa     |       |
| Моя учетная запись           |                     |              |                 |         |             |       |

4)После ввода серийного номера, жмем кнопку Поиск

Если статус устройства В сети — то появится окошко как на скриншоте.

| Добавить устройство |           |        |
|---------------------|-----------|--------|
| Серийный номе       | 634646187 | Поиск  |
| DS-7600NI-E1-A(6346 | 46187)    |        |
|                     |           | Отмена |

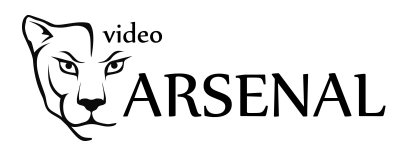

Вводим проверочный код. 6 латинских букв. Любой кроме ABCDEF

| Добавить устройство |           |                |   |
|---------------------|-----------|----------------|---|
| Серийный номе       | 634646187 | Поиск          |   |
| Проверочный к       |           |                |   |
|                     |           | Отмена Добавит | • |

Код можно найти на наклейке устройства,

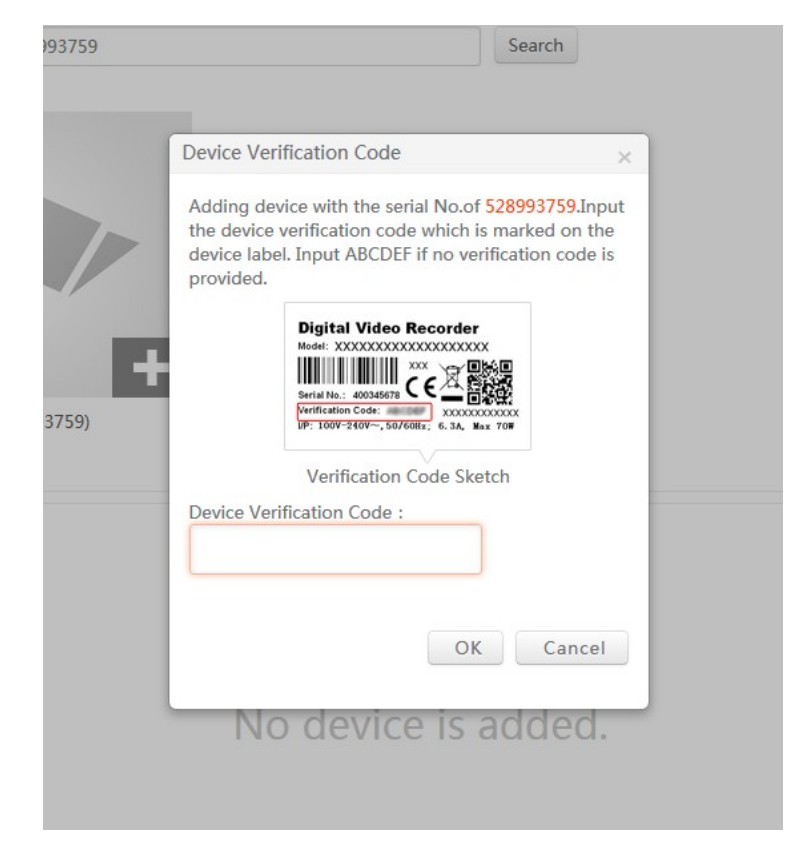

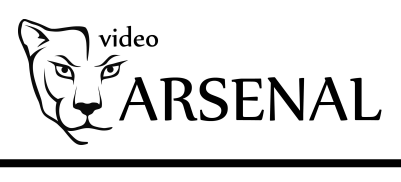

через web интерфейс (прошивки 3.4.90+ на регистраторах и 5.4.5+ на камерах)

|             | iWatch                 | Просмотр Ар             | хив Изобр.                        | Настройки                                                   |         |
|-------------|------------------------|-------------------------|-----------------------------------|-------------------------------------------------------------|---------|
| Q           | Локальный              | Email Платформы д       | о <mark>ступа</mark> HTTPS Другое | 9                                                           |         |
|             | Система                | 📝 Вкл.                  |                                   |                                                             |         |
| G           | Сеть                   | Режим доступа платфо    | op Guarding Vision                | •                                                           |         |
|             | Базовые настройки      | Адрес сервера           | dev.eu.guardingvision.con         | т 🗾 Изменить                                                |         |
|             | Доп. настройки         | Статус регистрации      | Всети                             | Ŧ                                                           |         |
| <u>.0</u> . | Видео и Аудио          | Код подтверждения       | •••••                             | <sup>&gt;</sup> ∕π <sup>4</sup>                             |         |
| 1           | изображение            | От 6 до 12 букв с учето | ом регистра (а–z, А–Z) или ци     | ифр (0–9). Реммендуется использовать мин. 8 символов — букв | и цифр. |
| 圁           | По событию             | і) Изменить код пров    | зерки.                            |                                                             |         |
| 6           | Хранение               |                         |                                   |                                                             |         |
| Fo          | Обнаружение автомобиля | 🗎 Сохранить             |                                   |                                                             |         |
| 63          | VCA                    |                         |                                   |                                                             |         |
|             |                        |                         |                                   |                                                             |         |
|             |                        |                         |                                   |                                                             |         |

Или через GUI самого регистратора (мышка+монитор)

|                | Конфигурация системы                                            |   |
|----------------|-----------------------------------------------------------------|---|
| Ф Общие        | Общие Платформы доступа PPPOE DDNS NTP Email NAT Дополнительные |   |
| ∻ Сеть         |                                                                 |   |
| \land Тревога  | Адрес сервера                                                   | F |
| # RS232        | Включить поток шифрования                                       |   |
|                | Код Подтверждения                                               |   |
| Отображение    | Статус В сети                                                   |   |
| Предупреждения |                                                                 |   |
| 👪 пользователь |                                                                 |   |
|                |                                                                 |   |
|                |                                                                 |   |
|                |                                                                 |   |
|                |                                                                 |   |

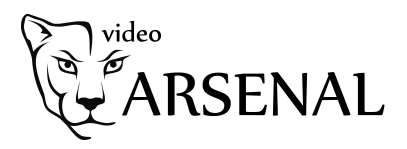

5)После ввода кода жмем кнопку Добавить и видим надпись

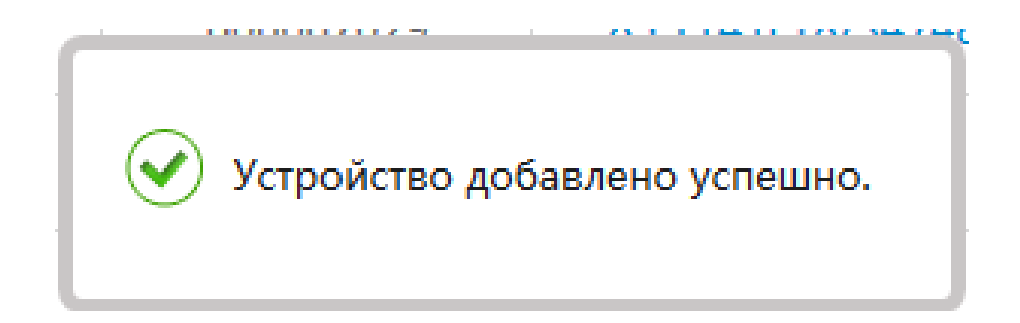

Поздравляем!

Теперь перейдем к настройке просмотра.

## Просмотр на ПК через IVMS-4200

p2p сервис теперь доступен не только для пользователей Windows, но и для MacOSX.

Открываем настройки клиентского ПО и выбираем регион р2р

| 🜔 i          | /MS-4200             |                                            |                                             | l i i i i i i i i i i i i i i i i i i i |                             | 🛆 Вход не был вып          | олнен 🗄 🖾 admin 🕶   🛆 🗕 🗇 🗙 |
|--------------|----------------------|--------------------------------------------|---------------------------------------------|-----------------------------------------|-----------------------------|----------------------------|-----------------------------|
| 88           | 📃 Контроль доступа   | 🛕 Центр уведомлений о с                    | обытиях 📃 Техническое обслуживание и управл | ение 💿 📧 Удаленно                       | ое воспроизведение/загрузка | 🛗 Управление посещаемостью | 🗐 Основной ракурс           |
|              |                      | Общие                                      |                                             |                                         |                             |                            |                             |
| <b>0</b> 000 |                      | Просмотр и воспроизведение в п             | * Время окончания лога Один месяц           |                                         |                             |                            |                             |
|              |                      | изображение                                | • Максимальный режим Развернуть             |                                         |                             |                            |                             |
| 8            |                      | Хранение изображений события               |                                             | ие записи 🔿 Выше норма.                 | льного 🧿 Лучший             |                            |                             |
| 0            |                      | Звук трев<br>Контроль доступа и видеодомоф | Активировать клавиатуру и джойстик 🕕        |                                         |                             |                            |                             |
| 繱            | Конфигурация системы | Файлы                                      | Поиск новой версии ПО 🏾 🦲                   |                                         |                             |                            |                             |
| ٩            |                      | Панель инструментов                        | Автообновление устройства Загрузить и с     | просить перед 🔻                         |                             |                            |                             |
|              |                      |                                            |                                             |                                         |                             |                            |                             |
|              |                      | Аутентификация в целях безопас             | Регион Cloud P2P Russia                     | •                                       |                             |                            |                             |
|              |                      |                                            |                                             |                                         |                             |                            |                             |
|              |                      |                                            | Сохранить                                   | по умолчан                              |                             |                            |                             |
|              |                      |                                            |                                             |                                         |                             |                            |                             |
|              |                      |                                            |                                             |                                         |                             |                            |                             |
|              |                      |                                            |                                             |                                         |                             |                            |                             |
|              |                      |                                            |                                             |                                         |                             |                            |                             |
|              |                      |                                            |                                             |                                         |                             |                            |                             |
|              |                      |                                            |                                             |                                         |                             |                            |                             |
|              |                      |                                            |                                             |                                         |                             |                            |                             |
|              |                      |                                            |                                             |                                         |                             |                            |                             |

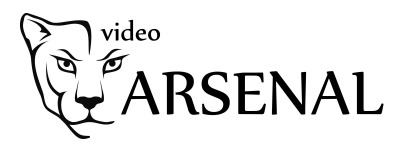

#### Теперь в правом верхнем углу нажимаем на кнопку Вход

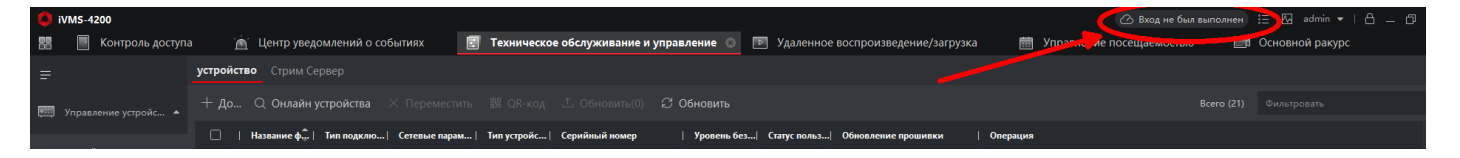

### Вводим учетные данные и просматриваем камеры через Основной ракурс

| <ul> <li>Э Основной ракурс</li> <li>Фильтровать</li> </ul> |
|------------------------------------------------------------|
|                                                            |
|                                                            |
|                                                            |
|                                                            |
|                                                            |
|                                                            |
|                                                            |
|                                                            |
|                                                            |
|                                                            |
|                                                            |
|                                                            |
|                                                            |
|                                                            |
|                                                            |
|                                                            |
|                                                            |
|                                                            |
|                                                            |
|                                                            |
|                                                            |
|                                                            |
|                                                            |
|                                                            |
|                                                            |
|                                                            |
|                                                            |
|                                                            |
|                                                            |

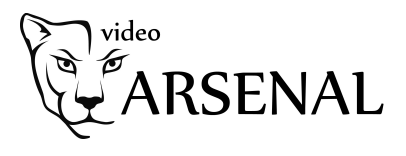

## Просмотр через мобильное устройство

Скачиваем из AppStore или Play Market приложение Hik-Connect

После запуска приложения, выбираем регион Belarus. Нажимаем внизу кнопку Больше, после чего входим под своей учетной записью

| > |
|---|
|   |
| > |
|   |
| > |
| > |
|   |
|   |
|   |
|   |
|   |
|   |
|   |
|   |